# How To Make Zoom Calls Sound Amazing with SonicPresence® SP15 Microphone

#### www.sonicpresence.com

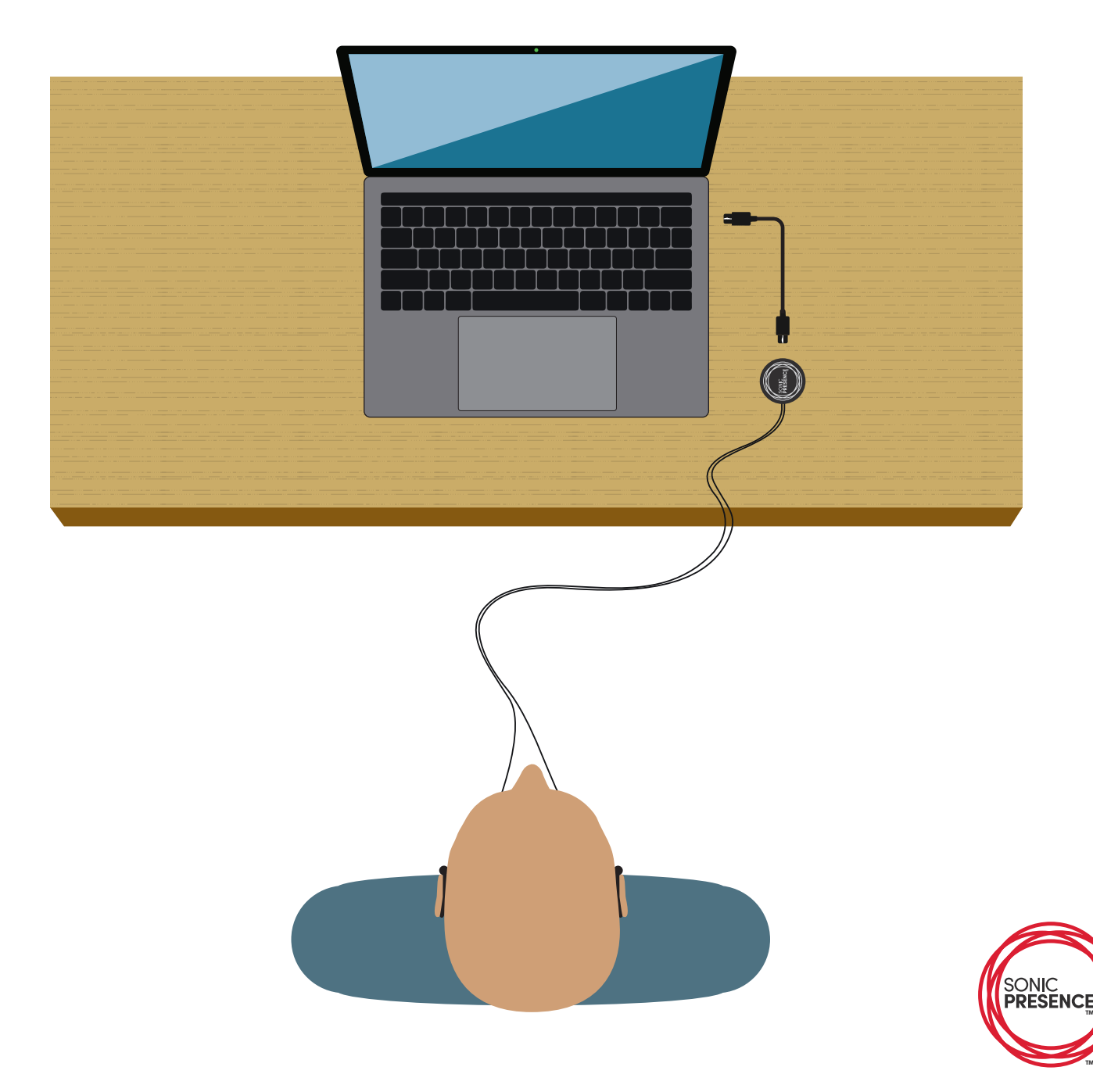

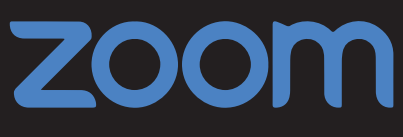

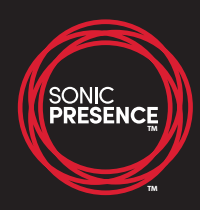

Before you begin, go to zoom.us in your browser and create a free account with your email address.

- 1. Go to **Zoom.us** in your web browser
- 2. Click My Account

3.

4.

| <ul> <li>● ● ● ■ Video Conferencing, Web Conf ×</li> <li>← → C △ ▲ zoom.us </li> </ul> | +                           |                                                                                                    |                          | ☆ 🛊 🧌 :                   |
|----------------------------------------------------------------------------------------|-----------------------------|----------------------------------------------------------------------------------------------------|--------------------------|---------------------------|
| T                                                                                      |                             |                                                                                                    | REQUEST A DEMO 1.888.799 | .9666 RESOURCES 🛩 SUPPORT |
| ZOOM SOLUTIONS - PL                                                                    | ANS & PRICING CONTACT SALES |                                                                                                    | JOIN A MEETING HO        | TA MEETING - MY ACCOUNT   |
| k <b>Settings</b>                                                                      |                             |                                                                                                    |                          |                           |
| ck <b>In Meeting (Adv</b>                                                              | anced)                      |                                                                                                    |                          |                           |
|                                                                                        | & PRICING CONTACT SALES     | SCHEDULE                                                                                                    | A MEETING JOIN A MEETING | HOST A MEETING -          |
| PERSONAL                                                                               | Meeting Recording           | Telephone                                                                                                    |                          |                           |
| Profile                                                                                |                             |                                                                                                    |                          |                           |
| Meetings                                                                               | Security                    | Security                                                                                                    |                          |                           |
| Webinars                                                                               | Schedule Meeting            | Require that all meetings are secured with one security option                                                                                     |                          |                           |
| Recordings<br>Settings                                                                 | In Meeting (Advanced)       | Require that all meetings are secured with one of<br>the following security options: a passcode,<br>Waiting Room. or "Only authenticated users can |                          |                           |
|                                                                                        | Email Notification<br>Other | join meetings". If no security option is enabled,<br>Zoom will secure all meetings with Waiting<br>Room. Learn more (y)                            |                          |                           |
| > Liser Management                                                                     |                             |                                                                                                    |                          |                           |
| Poor Management                                                                        |                             | Waiting Room                                                                                                    |                          | Modified Reset            |
| Noom Management                                                                        |                             | vvnen participants join a meeting, place them in<br>a waiting room and require the host to admit                                                   |                          |                           |
| Account Management                                                                     |                             | them individually. Enabling the waiting room                                                                                                    |                          |                           |

5. Scroll down to turn on Allow users to select stereo audio in their client settings and turn on

Allow users to select original sound in their client settings

6. Click SCHEDULE A MEETING

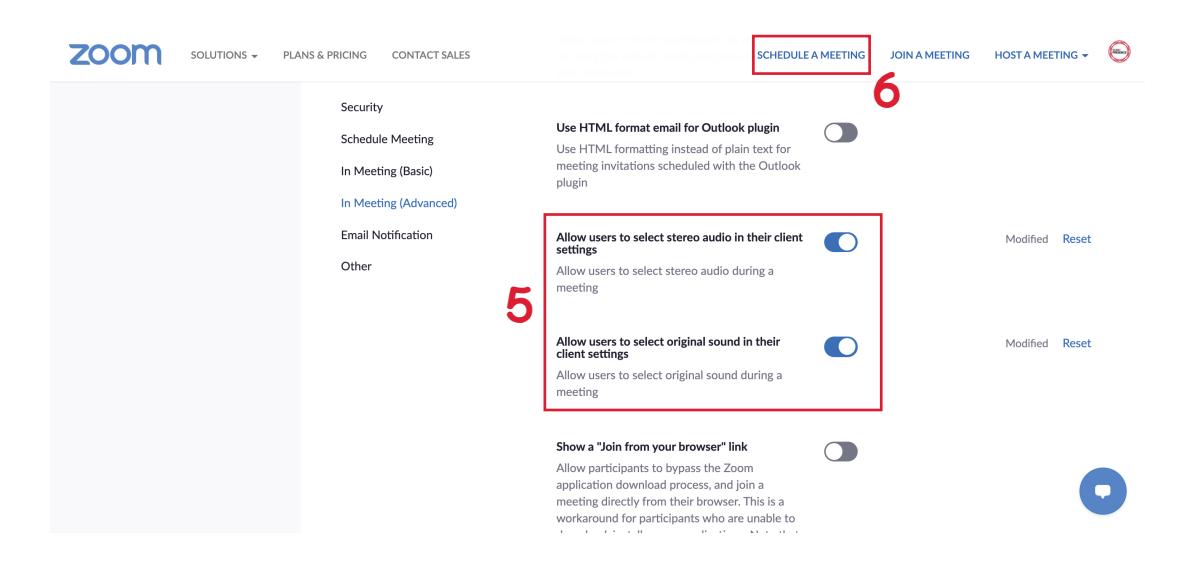

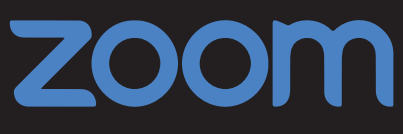

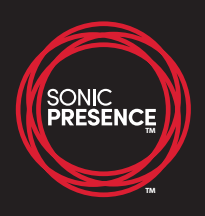

7. Create your meeting and click **Save** at the bottom of page.

|                      | INS & PRICING CONTACT SALES                    | SCHEDULE A MEETING 🛛 JOIN A MEETING 🕂 😁                                                                                                    |
|----------------------|------------------------------------------------|----------------------------------------------------------------------------------------------------|
| PERSONAL<br>Profile  | My Meetings > Schedule a<br>Schedule a Meeting | a Meeting                                                                                                    |
| Webinars             | Торіс                                          | Great Sounding Meeting 7                                                                                                    |
| Recordings           | Description (Optional)                         | Enter your meeting description                                                                                                    |
| Settings             |                                                |                                                                                                    |
| ADMIN                | When                                           | 02/22/2021 📑 1:00 ~ PM ~                                                                                                    |
| > User Management    | Duration                                       | 1 v hr 0 v min                                                                                                    |
| > Room Management    |                                                |                                                                                                    |
| > Account Management |                                                | Your Zoom Basic plan has a 40-minute time limit on meetings with 3 or more participants.<br>Upgrade now to enjoy unlimited group meetings.Upgrade Now |
| > Advanced           |                                                | Do not show this message again                                                                                                    |
|                      | Time Zone                                      | (GMT-5:00) Eastern Time ~                                                                                                    |

8. On the next page, click Start this Meeting

| ZOOM SOLUTIONS - PLANS & PF | RICING CONTACT SALES       | SCHEDULE A MEETING 🛛 JOIN A MEETING 🚽 OO                                   |
|-----------------------------|----------------------------|----------------------------------------------------------------------------|
| PERSONAL                    | My Meetings > Manage "Gree | at Sounding Meeting"                                                       |
| Meetings                    | Торіс                      | Great Sounding Meeting                                                     |
| Webinars                    | Time                       | Feb 22, 2021 01:00 PM Eastern Time (US and Canada)                         |
| Recordings                  |                            | Add to 🛐 Google Calendar 🛛 🧕 🖸 Outlook Calendar (.ics)                     |
| Settings                    | Meeting ID                 | 795 4373 8816                                                              |
| ADMIN                       | Security                   | ✓ Passcode ******* Show × Waiting Room                                     |
| > User Management           |                            |                                                                            |
| > Room Management           | Invite Link                | https://us04web.zoom.us/j/79543738816?pwd=UzIMRVdBRmgrT0dVVCtsSmNWendFUT09 |
| > Account Management        | Video                      | Host On                                                                    |
| > Advanced                  |                            | Participant On                                                             |
|                             | Maatina Oationa            |                                                                            |

9. When prompted by a browser pop-up, click **Open zoom.us.app.** 

**NOTE:** First-timers must click **Download zoom.us.app** when prompted.

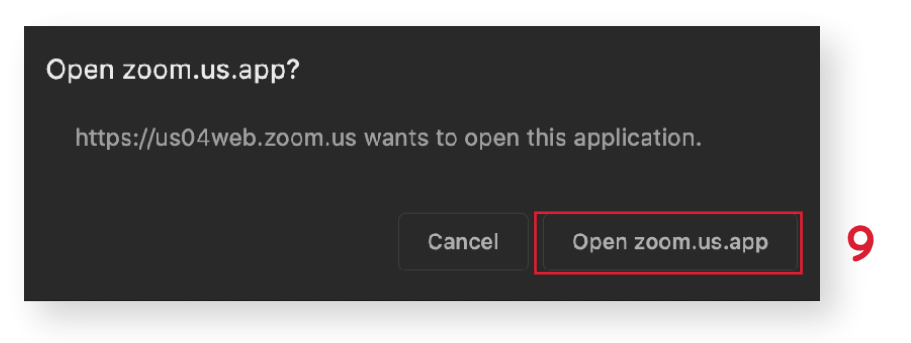

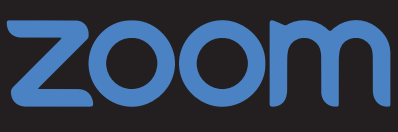

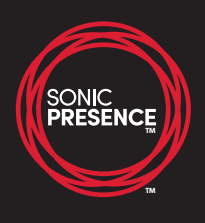

10. After the app automatically opens, click **Join With Computer Audio** to join the meeting.

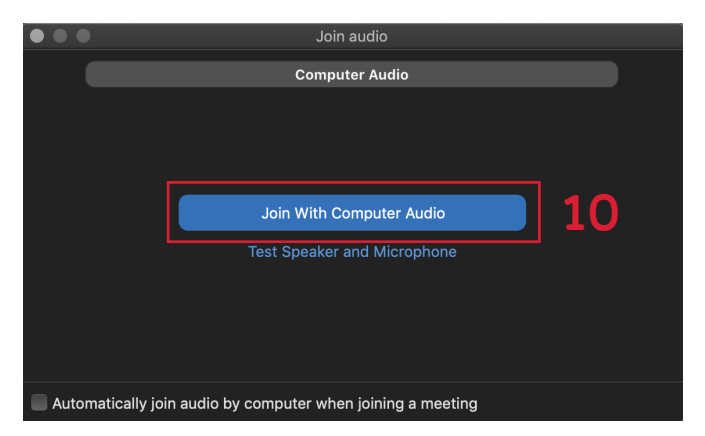

11. Plug in your Sonic Presence SP15 Microphone using the USB-C plug.

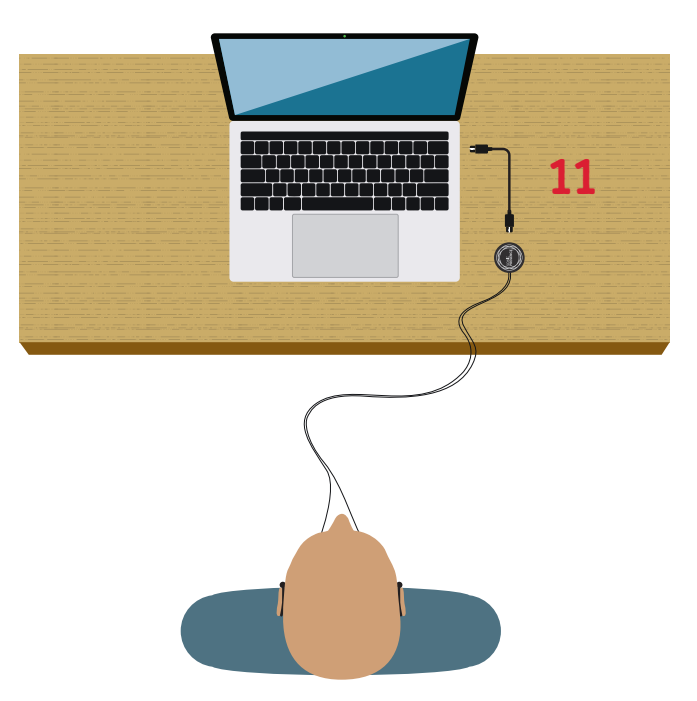

12. Click **zoom.us** in your desktop navigation bar and go to **Preferences**.

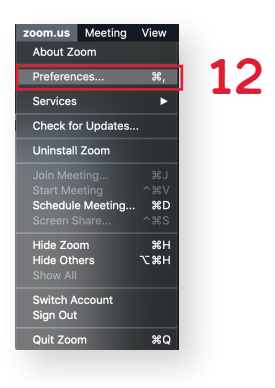

## zoom

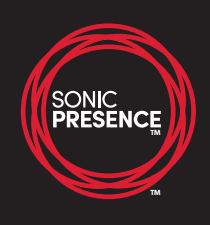

- 11. Select Audio
- 12. Next to Microphone, select **SONIC PRESENCE SP-15 V2.0** from the dropdown menu.
- 13. Uncheck **Automatically adjust microphone volume**. Now adjust the input volume slider to raise or lower your voice.
- 14. Check all the boxes under **Music and Professional Audio**.

|    | •                                              |                      | Settings                                                            |    |
|----|------------------------------------------------|----------------------|---------------------------------------------------------------------|----|
|    |                                                | General              | Speaker                                                             |    |
|    |                                                | Video                | Test Speaker My Airpods ~                                           | )  |
| 11 |                                                | Audio                | Output Level:                                                       | 1  |
| 11 |                                                | Addio                | Output Volume:                                                      | )  |
|    |                                                | Share Screen         | Use separate audio device to play ringtone simultaneously           |    |
|    |                                                | Chat                 | Microphone                                                          | _  |
|    |                                                | Background & Filters | Test Mic SONIC PRESENCE SP-15 V2.0 ~                                | 12 |
|    | $\bigcirc$                                     | Recording            | Input Level:                                                        | 1  |
|    |                                                | Profile              | Input Volume:                                                       | )  |
|    |                                                | 1                    | 3 Automatically adjust microphone volume                            |    |
|    |                                                | Statistics           | Suppress background noise Learn More                                |    |
|    |                                                | Keyboard Shortcuts   | Auto                                                                |    |
|    | Ť                                              | Accessibility        | Low (faint background sound) Medium (computer fan pen tans)         |    |
|    |                                                |                      | <ul> <li>High (typing, dog barks)</li> </ul>                        |    |
| I  |                                                |                      | Music and Professional Audio                                        |    |
|    |                                                |                      | Show in-meeting option to "Enable Original Sound" from microphone ⑦ |    |
|    | Enable these options when original sound is on |                      |                                                                     |    |
|    |                                                |                      | ✓ High fidelity music mode ⑦                                        | 14 |
|    | Cho cancellation ③                             |                      |                                                                     |    |
|    |                                                |                      | ✓ Stereo audio ⑦                                                    |    |
|    |                                                |                      | Ringtones Default ~ ?                                               | -  |
|    |                                                |                      | Automatically join computer audio when joining a meeting            |    |
|    |                                                |                      | Mute my mic when joining a meeting                                  |    |
|    |                                                |                      | Press and hold 'Space Key' to temporarily unmute                    |    |
|    |                                                |                      | 🖌 Sync buttons on headset                                           |    |
|    |                                                |                      | Advanced                                                            |    |
|    |                                                |                      |                                                                     |    |